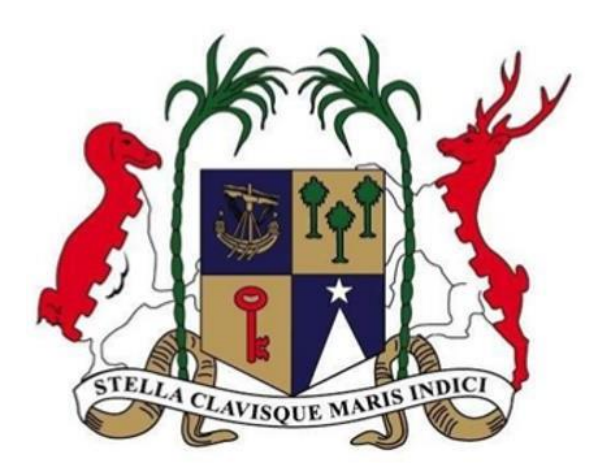

# Ministry of Labour and Industrial Relations

# Online Work Permit Application through the National Electronic Licensing System (NELS) platform.

A step by Step guide for the online Portal Users

**Disclaimer:** Please note that the information provided in this user manual is for informational purposes only. The processes described herein are subject to change without prior notice, as part of continuous development program to enhance application's features and functionality.

## Contents

| 1.0 Introduction                                                    |
|---------------------------------------------------------------------|
| 2.0 Register on NELS Platform                                       |
| 2.1 Registration                                                    |
| 2.2 Login on NELS Platform                                          |
| 3.0 Application for a <b>New Work Permit</b> 9                      |
| 3.1 Application for Individual Worker                               |
| 3.1.1 Individual Employer11                                         |
| 3.1.2 Companies                                                     |
| 3.1.3 Other Employer                                                |
| 3.2 Application for Multiple Workers                                |
| 3.2.1 Adding another worker                                         |
| 4.0 Application for <b>Renewal of Work Permit</b> 23                |
| 5.0 Save / Open Draft Application                                   |
| 5.1 Save Application as Draft                                       |
| 5.2 Open a Saved application                                        |
| 6.0 Additional Information Required27                               |
| 7.0 Set Aside Application / Cancel Application / Cancel Work Permit |
| 8.0 Effect Payment                                                  |
| 9.0 Duplicate Application                                           |

## 1.0 Introduction

This user manual has been designed to provide information on how companies, individuals or any other bodies can use the National Electronic Licensing System (NELS) platform for:

- Registration and Login
- Submit an application for a new work permit
- Submit an application for renewal of a work permit
- Create a profile (Save/open draft)
- Provide additional Information (your action is required)
- Cancel Application
- Cancel Work Permit
- Effect payment of fees
- Duplicate an application
- Make an appeal

Please go through the manual thoroughly to avoid any issues.

## 2.0 Register on NELS Platform

### **Short Description:**

A web-based public portal handling all interactions with the business community, applicants, license and permit holders.

### Context:

Registration on the NELS system is important, to enable an applicant to apply for a permit. Once registration is completed, application can be made any time on the business portal.

### 2.1 Registration

### **Step 1:** Please visit URL <u>https://business.edbmauritius.org</u>

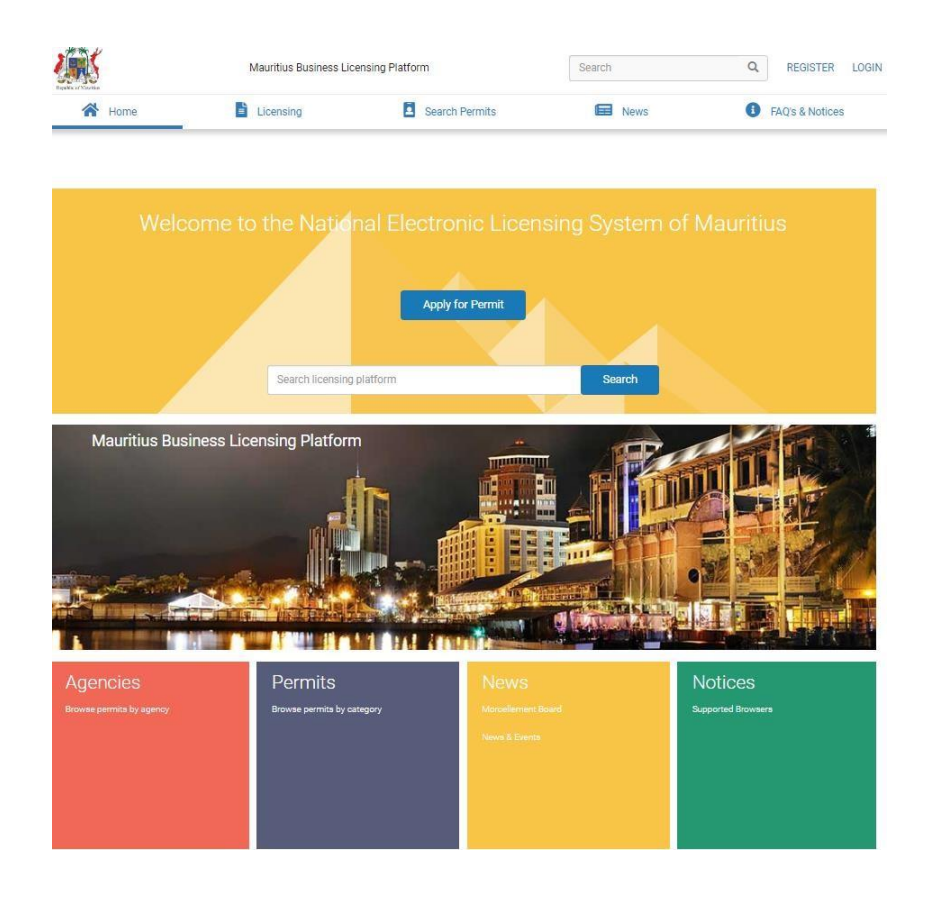

**Step 2:** On the top hand right corner of the screen there is Register and Login button as highlighted in the image below.

| Feptilie of Statutus | Mauritius Business Lic | ensing Platform | Search | Q REGISTER LOGIN |
|----------------------|------------------------|-----------------|--------|------------------|
| 😭 Home               | Licensing              | Search Permits  | News   | FAQ's & Notices  |
|                      |                        |                 |        |                  |
|                      |                        |                 |        |                  |
|                      |                        |                 |        |                  |

**Step 3:** Click on **Register** button in the next screen and fill in all the **required details** starting from choosing your Title in the form and click on the **Register** button at the end of the form.

| Title         |            |                              |   |
|---------------|------------|------------------------------|---|
| Mr.           |            |                              | ~ |
| First Name    |            |                              |   |
| First name    |            |                              |   |
| Last Name     |            |                              |   |
| Last name     |            |                              |   |
| Gender        |            |                              |   |
| Male          |            |                              | ~ |
| Email         |            |                              |   |
| email@govr    | nu.org     |                              |   |
| Mobile Numb   | er         |                              |   |
| +000          | 111222333  |                              |   |
| Invalid phone | number.    |                              |   |
| 🗸 l'm no      | ot a robot | reCAPTCHA<br>Privacy - Terms |   |
|               |            |                              |   |

**Step 4:** Once you click on **Register**, you will receive a verification email in your mailbox on the email id entered by you in the registration form. Click on **Activation link** to complete your registration.

**Step 5:** In the next screen, you will be prompted to insert a **Confirmation Code** and **Password**. Click on **Request code** button. You will receive the confirmation code on the phone number you provided (code valid for 24 hours), and then click on **Next** to start using the e-licensing portal.

| SMS Code                                                            |                                                        |                   |                      |      |
|---------------------------------------------------------------------|--------------------------------------------------------|-------------------|----------------------|------|
| If you haven't received a confirmat<br>Please insert the code here: | tion code, request a new one below. Please confirm the | at the number you | u provided is correc | t.   |
| Confirmation Code                                                   | * Kindly click on Request Code                         | Mobile Nu         | mber                 |      |
| 177737                                                              | Request Code                                           | +230              | 52345678             | Edit |
| Password                                                            |                                                        |                   |                      |      |
| Create New Password                                                 |                                                        |                   |                      |      |
|                                                                     | 127                                                    |                   |                      |      |
| Confirm new Password                                                |                                                        |                   |                      |      |
|                                                                     | <i><i>w</i><sub>2</sub></i>                            |                   |                      |      |
|                                                                     |                                                        |                   |                      |      |
|                                                                     |                                                        |                   |                      | Next |

### Note:

- If applicant is already a registered user on the National Electronic Licensing System click on 'LOGIN' button directly on the portal.
- Applicant are advised to contact the Economic Development Board for any query pertaining to problem with regard to login and registration at:

URL: <a href="https://edbmauritius.atlassian.net/servicedesk/customer/portal/13">https://edbmauritius.atlassian.net/servicedesk/customer/portal/13</a>

Email: nels@edbmauritius.org

Phone: (230) 203 3800

### 2.2 Login on NELS Platform

**Step 1**: After successful registration, go to **Login Page** and enter your registered email details and click on **Login** button.

| LOGIN AS                           |   |
|------------------------------------|---|
| Jser (e-mail address)              |   |
| email@govmu.org                    |   |
| Password                           |   |
|                                    | 8 |
| Forgot Password?                   |   |
| Not Registered yet? Register here. |   |

### Step 2: Complete the Additional Information Section, and click on submit button.

| Additional Information                                                                                                    |                                                                        |                                                                               |                                                                                      |                                                                                       |                                                                 |
|----------------------------------------------------------------------------------------------------|------------------------------------------------------------------------|-------------------------------------------------------------------------------|--------------------------------------------------------------------------------------|---------------------------------------------------------------------------------------|-----------------------------------------------------------------|
| User Type (If you are a GBL Company please select User Type Indiv                                                                                                    | vidual)                                                                |                                                                               |                                                                                      |                                                                                       |                                                                 |
| Local Company                                                                                                    | ~                                                                      |                                                                               |                                                                                      |                                                                                       |                                                                 |
| Select User Type<br>Individual                                                                                                    |                                                                        |                                                                               |                                                                                      |                                                                                       |                                                                 |
| Local Company<br>Global Company                                                                                                    |                                                                        |                                                                               |                                                                                      |                                                                                       |                                                                 |
| Address                                                                                                    |                                                                        |                                                                               |                                                                                      |                                                                                       |                                                                 |
| Rose Belle                                                                                                    |                                                                        |                                                                               |                                                                                      |                                                                                       |                                                                 |
| BRN                                                                                                    |                                                                        |                                                                               |                                                                                      |                                                                                       |                                                                 |
| C06058329                                                                                                    |                                                                        |                                                                               |                                                                                      |                                                                                       |                                                                 |
| How do you want to receive notification from the system?                                                                                                    | SWR2                                                                   | C Email                                                                       |                                                                                      |                                                                                       |                                                                 |
| Disclaimer                                                                                                    |                                                                        |                                                                               |                                                                                      |                                                                                       |                                                                 |
| We take great care to protect the confidentiality of any personal da<br>with other government organizations in Mauritius, in accordance w<br>delete your application on this system before submission. Once yo<br>system, kindly indicate your consent below. | ta which you may pro<br>ith local laws and reg<br>u have submitted you | ovide to us while apply<br>gulations, for the purpo<br>ar application, we may | ing for a certificate or pe<br>ose of processing your a<br>not be able to delete you | ermit. We may however sha<br>pplication. We provide you<br>ur information. Should you | re such information<br>with the ability to<br>opt-in to use our |
| I consent 🗹                                                                                                    |                                                                        |                                                                               |                                                                                      |                                                                                       |                                                                 |
|                                                                                                    |                                                                        |                                                                               |                                                                                      | Cancel                                                                                | Submit                                                          |
|                                                                                                    |                                                                        |                                                                               |                                                                                      |                                                                                       |                                                                 |

After successful **Registration** and **Login** on the NELS Portal, you may submit your application for work permit, both for New and Renewal.

On the Welcome page on the NELS platform url: <u>https://business.edbmauritius.org/</u> choose the below steps:

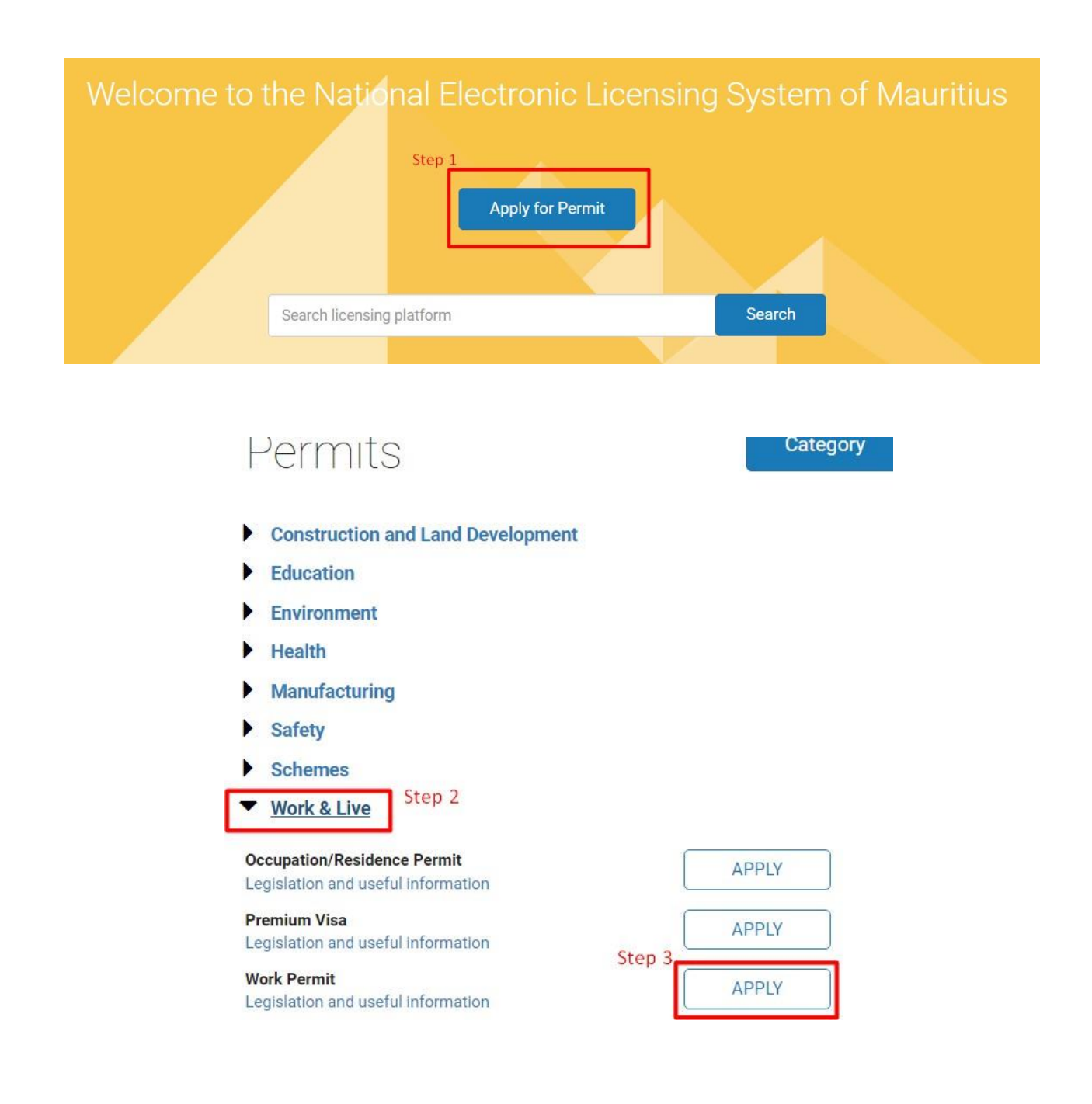

## 3.0 Application for a New Work Permit

Application can be submitted either for a New work permit or for Renewal of an existing work permit.

## Work Permit (WP)

| Please select application type : |  |
|----------------------------------|--|
| New Step 1                       |  |
| O Renewal                        |  |

![](_page_8_Picture_4.jpeg)

Application can be submitted for an Individual (One) worker or multiple workers.

- > Choose Individual worker, when applying for one expatriate.
- > Choose multiple workers for more than one expatriates.

### 3.1 Application for Individual Worker

Step 1: Choose Individual worker and click on Next.

## Work Permit (WP)

Do you wish to prepare an application for an individual or multiple persons?

Individual Worker

 $\bigcirc$  Multiple Workers

![](_page_8_Picture_14.jpeg)

Step 2: Upload Passport Details of Expatriate.

| Republic of Marrian                      |                                                                                                    |                  |                 |
|------------------------------------------|----------------------------------------------------------------------------------------------------|------------------|-----------------|
| A Home                                   | Your Area                                                                                                    | Search Permits   | News            |
| Fill the Form 2                          | Upload Documents                                                                                                    | <i>0/</i>        | Save for Later  |
| Schedule of Fees                         |                                                                                                    |                  |                 |
| 1 Upload Passport to pre-fill some       | Personal and Passport Details' fields                                                                                                    |                  |                 |
| All helds required unless marked as opti | onar                                                                                                    |                  |                 |
|                                          | Open                                                                                                    |                  |                 |
| Company                                  | ← → → ↑ 🎽 « IT UNIT >                                                                                                    | TEST DOC 🗸 🖑     | Search TEST DOC |
|                                          | Organise - New folder                                                                                                    |                  | · •             |
| Employer Details 🛩                       | This PC                                                                                                    | ^ Name           | Date modifie    |
|                                          | 3D Objects                                                                                                    | P brc_main       | 17-Jan-23 13    |
|                                          | Desktop                                                                                                    | 🖻 brn            | 17-Jan-23 1:3   |
| Lodging Accomodat                        | ION P                                                                                                    | details2         | 28-Mar-19 11    |
|                                          | Downloads                                                                                                    | Presentation     | 25-Jan-23 9:3   |
|                                          | Music                                                                                                    | pass_details     | 28-Mar-19 1     |
| Lodging Accommodation Details (who       | Pictures                                                                                                    | Passport detail  | 07-Jun-19 10    |
| Details de l'hébergement                 | Videos                                                                                                    | Passport details | 28-Mar-19 1:    |
| Lodging accommodation permit             | Local Disk (C:)                                                                                                    | g pdf-test       | 17-Jan-23 1:4   |
|                                          | Nume<br>Registry (\\172.18.20.23) (R-)                                                                                                    | v <              | 04-Jun-19 23    |
| number (LAP)                             | Numerical Control of the State of the State |                  |                 |

**Step 3:** On confirmation, you will observe, passport details have been **prefilled** in the **application form**.

Verify information displayed and make necessary amendments as required.

| Home                          |                                        | Application Form                                      | Passport Document                | Q's & Notices    |
|-------------------------------|----------------------------------------|-------------------------------------------------------|----------------------------------|------------------|
|                               | Passport Number                        |                                                       | P1450369                         |                  |
|                               | Expiry Date                            |                                                       | 28/12/2026                       |                  |
|                               | Issuing Country                        |                                                       | India                            |                  |
| ells                          | Surname                                |                                                       | SAINI                            | lling this form) |
| and                           | First Name                             |                                                       | SUNIL KUMAR                      |                  |
|                               | Gender                                 |                                                       | male                             |                  |
| rm                            | Date of Birth                          |                                                       | 08/11/1987                       | Request          |
| edule o<br>ad Pas<br>required | If you decide to override the existing | values with the extracted information, please click o | on the "Confirm" button.<br>Back | Confirm          |
|                               |                                        |                                                       |                                  |                  |
|                               | 1017                                   |                                                       |                                  |                  |

Step 4: Fill in all the required details. Optional fields are marked in red.

3 categories of employers can submit applications for work permit:

- Individual
- Company
- Others

### 3.1.1 Individual Employer

**Step 1:** If you are an individual employer and not a representative of a company or an association, choose **Individual** and fill in the **Employer** details.

| Company                                                                                                    |                                     |                                                                                                    |                                         |          |
|----------------------------------------------------------------------------------------------------|-------------------------------------|----------------------------------------------------------------------------------------------------|-----------------------------------------|----------|
| Employer Details 🔨                                                                                                    |                                     |                                                                                                    |                                         |          |
| Individual O Company O Others                                                                                                    |                                     |                                                                                                    |                                         |          |
| Choose which identification value you would like to enter                                                                                                    |                                     |                                                                                                    |                                         |          |
| Choisissez l'identification que vous souhaitez saisir                                                                                                    |                                     |                                                                                                    |                                         |          |
| NID Passport                                                                                                    |                                     |                                                                                                    |                                         |          |
| ID Number                                                                                                    |                                     |                                                                                                    |                                         |          |
| Numéro d'identification                                                                                                    |                                     | Click to                                                                                                    | o retrieve name automa                  | itically |
| R1234545678995                                                                                                    | g                                   |                                                                                                    |                                         |          |
| ID No is invalid.                                                                                                    |                                     | Name has been retrie                                                                                                    | ved automatically                       |          |
|                                                                                                    |                                     |                                                                                                    |                                         | 1        |
| Title                                                                                                    | Surname                             |                                                                                                    | First Name                              |          |
| Title<br>Titre                                                                                                    | Surname<br>Nom de Famille           |                                                                                                    | First Name<br>Prénom                    |          |
| Title<br>Titre<br>Mrs.                                                                                                    | Vom de Famille                      |                                                                                                    | First Name<br>Prénom<br>Swatee          |          |
| Tite Titre Mrs.                                                                                                    | Vom de Famille                      |                                                                                                    | First Name<br>Prénom<br>Swatee          |          |
| Title<br>Titre<br>Mrs.                                                                                                    | Surname<br>Nom de Famille<br>V Test | Fax (Optional)                                                                                                    | First Name<br>Prénom<br>Swatee          |          |
| Tite Titre Mrs. Address sse e-mail                                                                                                    | Surname<br>Nom de Famille<br>Test   | <b>Fax</b> (Optional)<br>Numéro de fax                                                                                    | First Name<br>Prénom<br>Swatee          | mal      |
| Tite Titre Mrs. Address sse e-mail atee1301@govrmu.org                                                                                                    | Surname<br>Nom de Famille<br>Test   | Fax (Optional)<br>Numéro de fax                                                                                           | First Name<br>Prénom<br>Swatee          | mal      |
| Tite Titre Mrs. Address sse e-mail atee1301@govrmu.org                                                                                                    | Surname<br>Nom de Famille<br>Test   | Fax (Optional)<br>Numéro de fax<br>+230                                                                                   | First Name<br>Prénom<br>Swatee          | mal      |
| Tite Titre Mrs. Address sse e-mail atee1301@govrmu.org none Number                                                                                                    | Surname<br>Nom de Famille<br>Test   | Fax (Optional)<br>Numéro de fax<br>+230<br>Mobile Number                                                                  | First Name<br>Prénom<br>Swatee          | mal      |
| Tite Titre Mrs. Address sse e-mail atee1301@govmu.org none Number ro de téléphone                                                                                                    | Surname<br>Nom de Famille<br>Test   | Fax (Optional)<br>Numéro de fax<br>+230<br>Mobile Number<br>Numéro de portable                                            | First Name<br>Prénom<br>Swatee          | mal      |
| Title Titre Mrs. Address see e-mail atee1301@govrmu.org tone Number ro de téléphone 30 4050146                                                                                                    | Vom de Famille                      | Fax (Optional)         Numéro de fax         +230         Mobile Number         Numéro de portable         +230           | First Name<br>Prénom<br>Swatee<br>optic | mal      |
| Title Titre Mrs. Address ssee e-mail atee1301@govrmu.org one Number ro de téléphone 30 4050146                                                                                                    | Vom de Famille                      | Fax (Optional)         Numéro de fax         +230         Mobile Number         Numéro de portable         +230           | First Name<br>Prénom<br>Swatee<br>optic | mal      |
| Title Titre Mrs. Address see e-mail atee1301@govrmu.org one Number ro de téléphone 10 4050146 of Activity rr dactivités                                                                                                    | Vom de Famille                      | Fax (Optional)         Numéro de fax         +230         Mobile Number         Numéro de portable         +230           | First Name<br>Prénom<br>Swatee<br>optic | mal      |
| Title<br>Titre<br>Mrs.<br>Address<br>ase e-mail<br>atee1301@govrnu.org<br>none Number<br>ro de téléphone<br>30 4050146<br>of Activity<br>ar d'activités                                                                                                    | Surname<br>Nom de Famille<br>Test   | Fax (Optional)         Numéro de fax         +230         Mobile Number         Numéro de portable         +230           | First Name<br>Prénom<br>Swatee<br>optic | mal      |
| Tite Titre Titre Mrs. Address use e-mail atee1301@govrmu.org none Number ro de téléphone 00 4050146 of Activity ar d'activités tiles                                                                                                    | Vom de Famille<br>Test              | Fax (Optional)         Numéro de fax         +230         Mobile Number         Numéro de portable         +230           | First Name<br>Prénom<br>Swatee<br>optic | nal      |
| Tite Titre Mrs. Address ase e-mail atee1301@govrmu.org none Number ro de téléphone 80 4050146 r of Activity ur d'activités titiles                                                                                                    | Vom de Famille<br>Test              | Fax (Optional)         Numéro de fax         +230         Mobile Number         Numéro de portable         +230           | First Name<br>Prénom<br>Swatee<br>optic | nal      |
| Tite Titre Mrs. Address ase e-mail atee1301@govmu.org bone Number to de teléphone 80 4050146 of Activity ur d'activités tilles                                                                                                    | Vom de Famille<br>Test              | Fax (Optional)         Numéro de fax         +230         Mobile Number         Numéro de portable         +230         1 | First Name<br>Prénom<br>Swatee<br>Optic | mal      |
| Tite Titre Mrs. Address ase e-mail atee1301@govmu.org bone Number ro de téléphone 80 4050146 of Activity ur d'activités tilles                                                                                                    | Vom de Famille<br>Test              | Fax (Optional)         Numéro de fax         +230         Mobile Number         Numéro de portable         +230           | First Name<br>Prénom<br>Swatee<br>Optic | mal      |
| Tite Titre Mrs. Address Address Address Address Attention Attention Attentio | Vom de Famille     Test             | Fax (Optional)         Numéro de fax         +230         Mobile Number         Numéro de portable         +230         1 | First Name<br>Prénom<br>Swatee<br>Optic | nal      |

| Number of local workers registered with NPF (Optional)<br>Nombre de travailleurs locaux enregistrés auprès de la NPF | Number of foreign workers in employment (Optional)<br>Nombre de travailleurs étrangers en emploi |
|----------------------------------------------------------------------------------------------------|--------------------------------------------------------------------------------------------------|
|                                                                                                    |                                                                                                  |
|                                                                                                    |                                                                                                  |

### Step 2: Fill in Lodging Accommodation Permit (LAP) details. This section is optional.

Lodging Accomodation Permit (LAP) details A

| and de medergement                           |                              |                              |                 |                   |
|----------------------------------------------|------------------------------|------------------------------|-----------------|-------------------|
| Lodging accommodation permit<br>number (LAP) | Number of lodgers (Male)     | Number of lodgers (Female)   | Date of Issue   | Date of Expiry    |
| Numero de permis d'hebergement               | Nombre de locataires (Homme) | Nombre de locataires (Femme) | Date d emission | Date d expiration |
|                                              |                              |                              | Select a Date   | Select a Date     |

### Step 3: Fill in Recruitment Agency details.

| Recruitment Agency Details A                                        |
|---------------------------------------------------------------------|
| Has a recruitment agency been involved in the process?              |
| Une agence de recrutement a-t-elle été impliquée dans le processus? |
| ⊖ Yes ● No                                                          |
| Recruitment by                                                      |
| Recrutement par                                                     |
| Employer     Others                                                 |

**Step 4**: Fill in **Expatriate** details. Details of passport has already been prefilled if you have already uploaded passport details. You may wish to edit the information manually as required.

**Note:** Passport holders with only **one name**, either surname or first name, should be inserted in the **surname textbox** only (mandatory field).

| Worker             |  |
|--------------------|--|
| Personal Details 🔨 |  |
| Title              |  |
| he                 |  |

| Surname (As per passport)<br>Nom de Famille<br>SAINI                             |                                               |                 | First Name (As per pass<br>Prénom<br>SUNIL KUMAR | sport) (Optional)           |                                                  |
|----------------------------------------------------------------------------------|-----------------------------------------------|-----------------|--------------------------------------------------|-----------------------------|--------------------------------------------------|
| Marital Status<br>Etat Civil<br>Single Married Other<br>Cellinataire Marié Autre | Please specify<br>Veuillez précis             | <b>y</b><br>ser |                                                  | Maiden Nam<br>Nom de jeun   | e (If Any) (Optional)<br>e fille (si applicable) |
| Gender<br>Sexe<br>(a) Male<br>Masculin Féminin                                   | Date of Birth<br>Date de naisse<br>08/11/1987 | ance.           | ×                                                | Place of Birt               | <b>h</b><br>jance                                |
| Nationality<br>Nationalité                                                       |                                               |                 | <b>Country</b><br>Pays                           |                             |                                                  |
| Bangladeshi                                                                      |                                               | ×               | Bangladesh                                       |                             |                                                  |
| E-mail Address (Optional)<br>Adresse e-mail                                      | Telephone (Op<br>Numéro de tél                | ptional)        |                                                  | Fax (Optiona<br>Numéro de f | il)<br>ax                                        |
|                                                                                  | +000                                          | 111222333       |                                                  | +000                        | 111222333                                        |

### Step 5: Fill in the Passport details.

| Passport Details 🔨                                                                    |                                                                                                  |                                                 |                                                                 |                                                                    |          |
|---------------------------------------------------------------------------------------|--------------------------------------------------------------------------------------------------|-------------------------------------------------|-----------------------------------------------------------------|--------------------------------------------------------------------|----------|
| Passport Number<br>Numéro de passeport<br>P1450369                                    | Date of Issue<br>Date d'émission<br>02/03/2023                                                   | × #                                             | Date of Expiry<br>Date d'expiration<br>28/12/2026               |                                                                    | ×        |
| Issuing Country                                                                       |                                                                                                  | Reference Number for Prov                       | isional Health Clearance                                        |                                                                    | Т        |
| India                                                                                 | ~                                                                                                | 123                                             | testation sanitaire provisoire                                  |                                                                    |          |
| Previous Passport Details (where applic<br>Détails du passeport précédent             | table) (Optional)                                                                                |                                                 |                                                                 |                                                                    |          |
| Passport Number<br>Numéro de passeport                                                | Issuing Country<br>Pays émetteur                                                                 | Date of I<br>Date d'ér                          | ssue<br>nission                                                 | Date of Expiry<br>Date d'expiration                                |          |
|                                                                                       |                                                                                                  | <ul> <li>✓ Select</li> </ul>                    | a Date 🛗                                                        | Select a Date                                                      | <b>#</b> |
| Permanent address in country of re<br>Adresse permanente dans le pays o<br>Rose Belle | esidence Address of intended place of<br>de résidence Adresse du lieu de résidence<br>Mauritijus | residence in Mauritius<br>prévu à I'lle Maurice | Telephone number of pla<br>(Optional)<br>Numéro de téléphone du | ice of residence in Mauritius<br>lieu de résidence à l'île Maurice | e        |
|                                                                                       |                                                                                                  |                                                 | +230                                                            |                                                                    |          |

Step 6: Fill in Qualification details of expatriate. This is optional.

| rofessional/academic qualification  | ns (Optional) |  |  |
|-------------------------------------|---------------|--|--|
| ualifications professionnelles/univ | ersitaires    |  |  |
|                                     |               |  |  |
|                                     |               |  |  |

**Step 7**: Fill in **Particulars of Dependents**. If you have any accompanying dependents, choose **yes** and enter dependent details.

Particulars of Dependents 🛧

| Do you have any accompany<br>Avez-vous des personnes à | ying dependents?<br>charge qui vous accompagne | nt?                                |                          |                |                                           |                            |
|--------------------------------------------------------|------------------------------------------------|------------------------------------|--------------------------|----------------|-------------------------------------------|----------------------------|
| ● Yes ◯ No                                             |                                                |                                    |                          |                |                                           |                            |
| Dependent Details                                      |                                                |                                    |                          |                |                                           |                            |
| Surname<br>Nom de Famille                              | First Name<br>Prénom                           | Date of Birth<br>Date de naissance | Relationship<br>Relation | Gender<br>Sexe | Passport Number<br>Numéro de<br>passeport | Nationality<br>Nationalité |
|                                                        |                                                | Select a Date                      |                          | ~              |                                           | ~                          |
| Add Dependent                                          |                                                |                                    |                          |                |                                           |                            |

**Step 8**: Fill in the **Profession/ Occupation** details. On click, you will be prompted to type the **job title** and then click on **search.** A list will be provided; you have to choose the appropriate job title as per the Remuneration Order.

| Register et Marerian                                     | Job Title List                                                                                                  |
|----------------------------------------------------------|----------------------------------------------------------------------------------------------------|
| A Home 2 Yo                                              | ur Area O The Job Title/Occupation should be as per the Remuneration Order mentioned on Contract of Employment. |
| Profession/Occupation                                    | Dett     Search Other     If your search did not match any records. Please click on Other.                      |
| The Job Title/Occupation should be as per<br>Employment. | the Remu consultant Search                                                                                      |
| Job Title / Occupation<br>Titre du poste / Profession    | Job Title / Occupation                                                                                          |
| Enter keywords related to the job title                  | Travel Consultants and Clerks, NEC                                                                              |
| Job Title / Occupation is required.                      | Travel Consultant                                                                                               |
| Duration of intended employment                          | Senior Consultant                                                                                               |
| ○ Years ○ Months ○ Others                                | Sales Consultant / Advisor   Choose job title                                                                   |
| Intended place of employment                             | Russian Communications Consultant from list                                                                     |
| Lieu de travail prévu                                    | Pre-Planning Consultant                                                                                         |
|                                                          | Oracle ERP Cloud Consultant                                                                                     |
| Basic monthly salary (MUR)                               | IT Consultant                                                                                                   |
| O Less than and up to Rs 50.000                          | Hotel and Restaurant Consultant                                                                                 |
| More than Rs 50,000                                      | Goif Consultant                                                                                                 |
|                                                          | First Previous 1 2 3 Next Last                                                                                  |

**Note:** If the job title you are looking for, is **not** in the list choose **other** and type the job title in the search box and click ok.

| The Job Title/Occupation should be as per<br>Contract of Employment.<br>Search () Other | r the Remu | ineration Orde | er mentior | ned on |
|-----------------------------------------------------------------------------------------|------------|----------------|------------|--------|
| talker                                                                                  | ease enter | OK             |            |        |

### **Step 9**: Complete all the required information.

Profession/Occupation Details A

#### 1 The Job Title/Occupation should be as per the Remuneration Order mentioned on Contract of Job Title / Occupation Job Grade Grade du poste Titre du poste / Profession Q Sales Consultant / Advisor Not Applicable ~ Duration of intended employment Please specify duration Durée de l'emploi prévu Veuillez spécifier la durée Years Months Others 2 Intended place of employment District Lieu de travail prévu Quartier test Port-Louis × Basic monthly salary (MUR) Intended date of arrival in Mauritius (in relation to the present application) Salaire mensuel de base (MUR) Date d'arrivée prévue à Maurice ess than and up to Rs 50,000 29/11/2023 × 🛗 More than Rs 50,000

**Step 10**: Enter the number of year of working experience in relation to profession/occupation applied for and fill in past **Employment** details.

| Nork Experience                                                            |                                                        |            |                   |                 |  |
|----------------------------------------------------------------------------|--------------------------------------------------------|------------|-------------------|-----------------|--|
| Nombre total d'expérien                                                    | ce de travail                                          |            |                   |                 |  |
| fears (Optional)                                                           |                                                        |            | Months (Optional) |                 |  |
| Années                                                                     |                                                        |            | Mois              |                 |  |
|                                                                            |                                                        |            |                   |                 |  |
|                                                                            |                                                        |            |                   |                 |  |
|                                                                            |                                                        |            |                   |                 |  |
|                                                                            |                                                        |            |                   |                 |  |
|                                                                            |                                                        |            |                   |                 |  |
| imployment History (Op                                                     | tional)                                                |            |                   |                 |  |
| mployment History (Op<br>xpérience professionne                            | itional)                                               |            |                   |                 |  |
| mployment History (Op<br>xpérience professionne<br>Employer                | tional)<br>Ille<br>Profession/Occupation               | From       | То                | Country         |  |
| Employment History (Op<br>Expérience professionne<br>Employer<br>Employeur | tional)<br>Ille<br>Profession/Occupation<br>Occupation | From<br>De | <b>То</b><br>А    | Country<br>Pays |  |
| Employment History (Op<br>Expérience professionne<br>Employer<br>Employeur | tional)<br>life<br>Profession/Occupation<br>Occupation | From<br>De | To<br>A           | Country<br>Pays |  |

**Step 11:** After filling up all the mandatory field, you will notice the '**Fill the Form'** at the top is now **green.** You may wish to save your application for later by clicking on the save for later button.

**Note:** The '**Fill the Form'** option will turn green only if you have successfully inserted information in all required fields.

| "Fill the Form" and "Upload Documents" icons need to turn green to allow submission                                                     |                |               |
|----------------------------------------------------------------------------------------------------|----------------|---------------|
| Fill the Form 2 Upload Documents                                                                                                    | Save for Later | Place Request |
| Schedule of Fees Upload Passport to pre-fill some Personal and Passport Details' fields All fields required unless marked as "optional" |                |               |

**Step 12:** Click on '**Upload Documents'** and upload your documents as applicable to your **sector of activity**. Consult the guideline available at the Ministry's website for more information.

Once all required documents are uploaded, the option **upload documents** will turn **green** automatically and then the button to **Place Request** will be enabled.

| "Fill the Form" and "Upload Docum               | nents" icons need to turn green | to allow submission |               |
|-------------------------------------------------|---------------------------------|---------------------|---------------|
| Fill the Form                                   | 2 Upload Documents              | Save for Later      | Place Request |
| Schedule of Fees<br>Lubload Passbort to pre-fil | ll some Personal and Passbort [ | letails' fields     |               |

**Step 13:** Upload required Files for **Company.** Choose **browse files** to upload document. Optional fields are marked in **red**.

Upload Required Files For Company (Please refer to the guidelines above)

| <ol> <li>Copies of press advertisement and outcome of selection exercise. Advertisements in newspapers should be of a<br/>(Optional)</li> </ol> | t least A6 size.                                                           |
|----------------------------------------------------------------------------------------------------|----------------------------------------------------------------------------|
| Drag files here or browse files 🚍                                                                                                    |                                                                            |
| 2. A copy of the Lodging Accommodation Permit (LAP)/Place of Accommodation Letter.                                                              |                                                                            |
| Drag files here or browse files 🕿                                                                                                    |                                                                            |
|                                                                                                    | 7. National Identity Card                                                  |
| 3. Latest CSG Receipt with list of local workers registered with NPF.<br>6 Latest 3 months CSG Receipt to be uploaded.<br>(Optional)            | Drag files here o <mark> browse files 🚍</mark>                             |
| Drag files here or browse files                                                                                                    | Missing required documents                                                 |
| Drag mes here of browse mes                                                                                                    | 8. NIC / Passport number of registered user                                |
| 4. Particulars of Recruiting Agent, Local and Overseas, where applicable. (Optional)                                                            | Drag files here or browse files 🖿                                          |
| Drag files here or browse files 🕿                                                                                                    |                                                                            |
| 5. Turnover figures of the company for the last 3 years. (Optional)                                                                             | 9. Additional documents for specific professions. (Optional)      Ome info |
| Drag files here or browse files 🚍                                                                                                    | Drag files here or browse files 💳                                          |
| 6. Authorisation letter from employer/sponsor.                                                                                                  | 10. Other Documents (Optional)                                             |
| Drag files here or browse files 📂                                                                                                    | Drag files here or browse files 늘                                          |

### Step 14: Upload Required Files for Applicant.

Upload Required Files For Applicant (Please refer to the guidelines above)

| I. Passport sized photograph<br>P Please upload passport pictures with the following dimensions rang<br>32-151 pixels) or in mm (Height between 45-50 mm, Width between 3<br>D The photograph should be taken against a light background and with | e : either in Pixel (Height between<br>5-40 mm).<br>iout any staple on it.  | 70-181 pixels, Width                                                                                                    |
|----------------------------------------------------------------------------------------------------|-----------------------------------------------------------------------------|----------------------------------------------------------------------------------------------------|
| Drag files here or browse files 늘                                                                                                    |                                                                             |                                                                                                    |
| <ol> <li>Copy of relevant parts of passport showing name, date of birth, plac<br/>and movement of the foreign employee (data page). The Passport shou</li> </ol>                                                                                  | e and date of issue of passport, ph<br>Id be valid for at least six months. | to, passport number                                                                                                    |
| Drag files here or browse files 🕿                                                                                                    |                                                                             |                                                                                                    |
| passport detail<br>Uploaded at 27/09/2023 14:52-41 - \$79kB in 1.108s                                                                                                    | ā                                                                           | 6. Documentary evidence from the employer certifying that the expatriate will earn a monthly stary of more than Rs 50,000 or a copy of Contract of Employment duly vetted by the Labour Division of the Ministry of Labour, Human Resource Development and Training in respect of expatriates earning Rs 50,000 or less per month. |
|                                                                                                    |                                                                             | Drag files here or browse files 👺                                                                                                    |
| <ol> <li>Where applicable, certified copy of academic and professional qualit<br/>submitted in either French or English. (Optional)</li> </ol>                                                                                                    | ications and details of work exper                                          | nce should be<br>7. For professionals having dependents : in case of spouse, the marriage certificate should be submitted and for children less than<br>18 years old, the birth certificate must be submitted (for Residence Permit Application). (Dptional)                                                                       |
| Drag files here or browse files 🚍                                                                                                    |                                                                             | Drag files here or browse files 🚍                                                                                                    |
| I. Job profile (where applicable) of each employee. (Optional)                                                                                                    |                                                                             | 8. Additional documents for specific professions. (Optional)                                                                                                    |
| Drag files here or browse files 🕿                                                                                                    |                                                                             | Drag files here or browse files 📚                                                                                                    |
| 5. A provisional health clearance obtainable from the Ministry of Health                                                                                                    | & Quality of Life (Annex III)                                               | A Alter Deservet (Action 1)                                                                                                    |
| Drag files here or browse files 늘                                                                                                    |                                                                             | Drag files here or browse files >                                                                                                    |

**Step 15**: After having uploaded all the required document the '**Upload Document'** option turns **green**.

| "Fill the Form" and "Upload Docu                                                 | ments" icons need to turn green                  | to allow submission |               |
|----------------------------------------------------------------------------------|--------------------------------------------------|---------------------|---------------|
| Fill the Form                                                                    | Upload Documents                                 | Save for Later      | Place Request |
| Schedule of Fees<br>Upload Passport to pre-<br>All fields required unless marked | fill some Personal and Passport<br>as "optional" | Defails' fields     |               |

**Step 16**: The **Place Request** is now enabled. Click on the **Place Request** to submit your application to the Ministry.

**Note: Place Request** button will be enabled **only** if both **'fill the form'** and **'upload document'** are green.

**Step 17:** Complete the **Declarant** detail and then **Submit**. You will be required to submit a declaration form. This form is **prefilled** with the details you provided during **registration** on the NELS platform.

|                                                                                                    | De                                                               | claration                                                                                                    |
|----------------------------------------------------------------------------------------------------|------------------------------------------------------------------|----------------------------------------------------------------------------------------------------|
| Declarant's Details:                                                                               |                                                                  |                                                                                                    |
| Name of employer                                                                                   | dgfszg fshz                                                      | dh                                                                                                    |
| Authorised<br>Representative                                                                       | kjetsægfjst                                                      | fň¦skjgj3fjkjfkdf                                                                                                    |
| Designation (Occupation)                                                                           | Director                                                         |                                                                                                    |
| Contact Details                                                                                    | +230                                                             | 12345678                                                                                                    |
| The employer undertakes tha                                                                        | t, in respect of the                                             | employment of the non-citizen -                                                                                                    |
| <ul> <li>a. the wages and conditi<br/>prescribed under the la</li> </ul>                           | ons of employmen<br>ws of Mauritius;                             | t of the non-citizen shall not be less favourable than those                                                                                                    |
| <li>b. the non-citizen shall be<br/>and the Occupational<br/>and any other applicat</li>           | e accommodated i<br>Safety and Health<br>le legislation;         | n accordance with the Occupational Safety and Health Ac<br>(Employees Lodging Accommodation) Regulations 2011                                                                         |
| c. necessary arrangeme<br>cancellation of his wo                                                   | nts shall be made<br>k permit or for any                         | e for the non-citizen to leave Mauritlus on the expiry o<br>cause whatsoever;                                                                                                    |
| d. the non-citizen shall be                                                                        | provided with                                                    |                                                                                                    |
| i. an air ticket to                                                                                | Mauritius; and                                                   |                                                                                                    |
| <li>ii. an air ticket an<br/>the expiry or<br/>evidenced that<br/>citizen.</li>                    | d relevant expensi<br>cancellation of the<br>there has been a    | es associated with his repatriation to his home country or<br>work permit or for any cause whatsoever, unless it is<br>breach of contract of employment on the part of the non        |
| I hereby declare that all the ir<br>and complete. I understand th                                  | formation in this a<br>at I shall commit a                       | application and the documents submitted are correct, true<br>n offence if I knowingly give any false information.                                                                     |
| All information supplied in th<br>stage may be shared by and v<br>of this application subject to t | is application and<br>vith Government de<br>he provisions of the | I any other information which may be provided at a late<br>epartments or other relevant authorities for the processing<br>e Data Protection Act and any other applicable legislation. |
| Declaration Date                                                                                   | 27/09/2023                                                       | I Agree t the above                                                                                                    |
| ١                                                                                                  | Back                                                             | Submit                                                                                                    |

### 3.1.2 Companies

**Step 1:** If you are a company, choose company and fill up the required information.

## Company

| Employ       | er Detai  | s 🔨      |
|--------------|-----------|----------|
| 🔿 Individual | 💿 Company | O Others |

**Step 2:** Input your **Company Business Registration Number (BRN)** and then click on **refresh** button. Once you **click** on refresh button *Corporate and Business* **Registration Department** (CBRD) will be **automatically populated**.

| Company Business Registration Number                             |   |
|------------------------------------------------------------------|---|
| Numéro d'enregistrement de l'activité                            |   |
| Please click on the refresh button to populate Company's details |   |
| C12345677                                                        | ß |

**Step 3**: Information as per your company registration at the **CBRD** is automatically prefilled. Verify your information and complete missing details.

| Company Name<br>Nom de l'entreprise         |                                        |
|---------------------------------------------|----------------------------------------|
| Test BEAUTY & SPA LIMITED                   |                                        |
| Company Address<br>Addresse de l'entreprise |                                        |
| ROYAL ROAD " ROSE BELLE, MAURITIUS          |                                        |
| Email Address<br>L'adresse e-mail           | <b>Fax</b> (Optional)<br>Numéro de fax |
| email@gmail.com                             | +230                                   |
| Telephone Number<br>Numéro de téléphone     | Mobile Number<br>Numéro de portable    |
| +230 12345678                               | +230 12345678                          |

**Note**: In case, there is any discrepancy in company name or any other prefilled detail, contact the Corporate Business Registration Department (**CBRD**) for amendment.

**Step 4**: **Click** on the **drop down list** button to view all the economic activities for which your company has been registered for with the CBRD. **Choose** the corresponding **economic activity** for which the expatriate will be working in.

![](_page_18_Figure_4.jpeg)

Note: Make sure to choose the **refresh** button next to your **BRN** so as to enable the **economic activities** to be **displayed** in the drop down **list**. If refresh button is **not** clicked (step 2), the drop down **list** will be **empty**.

**Step 5**: Continue to fill the required information until the 'Fill the Form' becomes green. Optional fields are marked in **red**.

Step 6: Once the fill the form is green, proceed with uploading of required documents.

**Note**: Upload all necessary documents pertaining to your sector of economic activity. Consult the guideline of the Ministry for further information.

**Step 7:** Once the **upload document** is **green**, click on the **Place Request** to submit your application to the Ministry.

Note: Place Request button will be enabled only if both 'fill the form' and 'upload document' are green.

**Step 8**: Complete the **Declarant** detail form and then **Submit**. This form is **prefilled** with the details you provided during **registration** on the NELS platform.

### [Note: For detail steps refer to page 11 to 18]

### 3.1.3 Other Employer

**Step 1**: If you are an organization other than Companies, such as associations or religious bodies, choose this option to apply.

## Company

Employer Details **^** 

🔿 Individual 🔿 Company 🌘 Others

Step 2: Fill in all the required details. Optional fields are marked in red.

Step 3: Input Economic sector. Sector of activity has to be typed manually.

Step 4: Continue to fill all the required information until 'fill the form' is green.

**Step 5:** Once **fill the form** is **green**, proceed to **upload** required **documents** until **upload document** is **green**.

Step 6: Place your request and fill declarant form

Step 7: Submit application

[Note: For detail steps refer to page 11 to 18]

### 3.2 Application for Multiple Workers

Step 1: Application for more than one expatriate, choose Multiple workers and click on Next.

| Do you wish to prepare an application for an individual or multiple persons? |  |
|------------------------------------------------------------------------------|--|
|                                                                              |  |
| O Individual Worker                                                          |  |

Step 2: Fill the form with required details of your company. Optional fields are marked in red.

Step 3: Complete the 'fill the form' until becomes green.

Step 4: Click on 'upload documents' to upload all required documents.

**Step 5:** Once **both** 'fill the form' and 'upload document' are **green**, the **Add Worker** button is **enabled**.

| "Fill the Form" and "Upload Documents" icons need to turn green to allow submission                            |                |            |
|----------------------------------------------------------------------------------------------------|----------------|------------|
| V Fill the Form Vlpload Documents                                                                              | Save for Later | Add Worker |
| the second second second second second second second second second second second second second second second s |                |            |

**Step 6**: It is recommended to **save** your application for later at this stage. A draft profile of your company has been created. You have completed with filling up **details** for your **company**.

**Note:** You may at any time use the draft profile to add details for more expatriates and submit your application without the need to reenter details of company.

Step 7: Click on Add Worker button to input details of the expatriate.

**Step 8**: Fill all required details for **expatriate.** Once the **fill the form** is **green**, proceed with **uploading** of required **documents**.

Step 9: Upload all required documents

**Note**: Upload all necessary documents pertaining to your sector of economic activity. Consult the guideline of the Ministry for further information.

**Step 10**: Once the **upload document** is **green**, click on the **Place Request** to submit your application to the Ministry.

Note: Place Request button will be enabled only if both 'fill the form' and 'upload document' are green.

Step 11: Fill Declarant form and Submit application

[Note: For detail steps refer to page 11 to 18]

### 3.2.1 Adding another worker

Step 1: Open Draft from your dashboard and Open the saved company profile.

### Step 2: Click on Add Worker.

| Fill the Form" and "Upload Documents" icons need to turn green to allow submission |                           |
|------------------------------------------------------------------------------------|---------------------------|
| Fill the Form Vpload Documents                                                     | Save for Later Add Worker |
| Schedule of Fees                                                                   |                           |
| Ul fields required unless marked as "optional"                                     |                           |
| Company                                                                            |                           |
| Employer Details 🔨                                                                 |                           |
| 🗇 Individual 🕘 Company 🔿 Others                                                    |                           |
| Burley, Burley, Burley, Murley                                                     |                           |

**Step 3:** Fill all required expatriate details and submit your application.

Note:

- Each time you add a worker you have to place request for application to be submitted.
- You may also save the application partly filled for later submission.
- You may edit the details of a draft profile.

## 4.0 Application for Renewal of Work Permit

To submit an application for Renewal of work permit, choose below steps:

![](_page_22_Picture_2.jpeg)

| Please select application typ | e: |
|-------------------------------|----|
| O No.                         |    |

Renewal Step 1

![](_page_22_Picture_5.jpeg)

For renewal of work permit, you will require the **previous** work permit that was issued by this Ministry either Electronically (on NELS) or Manually (at the counter).

If your previous permit was issued on the NELS Platform, input your previous permit number in the format **MOL-WP-2023-1234** at **step 2**.

At **step 3**, the expiry date of the previous work permit is required.

**Note**: In general, work permit **validity** end date should be **one day prior** to the **start date** and period approved. E.g. the Start Date is **01 June 2023**, the permit will end on **31 May 2024** if approved for one year.

| ep 2<br>Please enter your Work Permit Number :                       | Step Step Permit                        |     |
|----------------------------------------------------------------------|-----------------------------------------|-----|
| MOL-WP-2023-12345                                                    | 06/02/2024                              | × 🛍 |
| ep 4<br>Employer Identification Number (BRN/NIC/Registration Number) |                                         |     |
| C1234566                                                             |                                         |     |
| Step 5 UD                                                            | Step 6 Previous Residence Permit Number |     |
| S1335656356                                                          | BRR215245¢                              |     |

If your previous work permit was **NOT** issued on NELS, choose the second option '**Manually'** as in below at **step 1**.

The previous work permit No. should be input in the format: **2023 / 1234** at **step 2**.

| oose this option ONLY if previous appli                                                                                                    | cation was done on NELS. Last Work Permit Nu                                                                                                    | Imber should be of format MOL-WP-2023-XXXX                                                                                                    |  |
|----------------------------------------------------------------------------------------------------|----------------------------------------------------------------------------------------------------|----------------------------------------------------------------------------------------------------|--|
| ectronically (Of NELS)                                                                                                    |                                                                                                    |                                                                                                    |  |
| oose Manually if the previous applicati                                                                                                    | on was submitted at Counter. Last Work Permit                                                                                                    | Number should be of format WP:2023/XXXX                                                                                                    |  |
| Step 1                                                                                                    |                                                                                                    |                                                                                                    |  |
| NOTE 2: Multiple Manual Renewals<br>Submit the first manual renew                                                                                                    | val for the company on the NELS Platform                                                                                                    |                                                                                                    |  |
| NOTE 2: Multiple Manual Renewals<br>Submit the first manual renew<br>Go to Your Area -> List of App<br>ease enter your last work permit numb<br>WP NO: 2023                                                               | val for the company on the NELS Platform.<br>lications -> Identify the company profile to be<br>er: (Click here for more information on how to<br>/ 1234         | replicated -> Click on Renew another worker for same company.<br>identify your work permit number.)<br>Step 2                                                       |  |
| NOTE 2: Multiple Manual Renewals         Submit the first manual renewals         Go to Your Area -> List of App         ease enter your last work permit numb         WP NO:       2023         Residence Permit Details | val for the company on the NELS Platform.<br>olications -> Identify the company profile to be<br>er: (Click <u>here</u> for more information on how to<br>/ 1234 | replicated -> Click on Renew another worker for same company.<br>identify your work permit number.)<br>Step 2                                                       |  |
| NOTE 2: Multiple Manual Renewals<br>Submit the first manual renew<br>Go to Your Area -> List of App<br>ease enter your last work permit numb<br>WP NO: 2023<br>Residence Permit Details<br>UID                            | val for the company on the NELS Platform.<br>lications -> Identify the company profile to be<br>er: (Click here for more information on how to<br>/ 1234         | replicated -> Click on Renew another worker for same company.<br>identify your work permit number.)<br>Step 2<br>Previous Residence Permit Number                   |  |
| NOTE 2: Multiple Manual Renewals<br>Submit the first manual renew<br>Go to Your Area -> List of App<br>ease enter your last work permit numb<br>WP NO: 2023<br>Residence Permit Details<br>UID<br>S123456789 Step 3       | val for the company on the NELS Platform.<br>olications -> Identify the company profile to be<br>er: (Click <u>here</u> for more information on how to<br>/ 1234 | replicated -> Click on Renew another worker for same company.<br>identify your work permit number.)<br>Step 2<br>Previous Residence Permit Number<br>BR12345 Step 4 |  |

**Note**: No separate application for Residence Permit must be submitted at the work permit counter. By submitting an online application for Work Permit, you are also sending an application to the Passport and Immigration Office for the purpose of Residence Permit.

[Note: refer to page 5 – 18 for detail steps to fill the form and submit the application]

## 5.0 Save / Open Draft Application

### 5.1 Save Application as Draft

You may save your application as draft at any time by choosing 'Save for Later'.

| Work Per                    | mit - Company                             | y - New                                                                                                    |               |
|-----------------------------|-------------------------------------------|----------------------------------------------------------------------------------------------------|---------------|
| (Guidelines)                |                                           |                                                                                                    |               |
| "Fill the Form" and "Upload | Documents" icons need to turn green to al | ans and other documents that you must provide with this application. Please read carefully defore him<br>Now submission | ig this form) |
| Fill the Form               | Upload Documents                          | Note: you may save your application at anytims Save for Later Place Re<br>Application is saved as draft.                | quest         |
|                             |                                           |                                                                                                    |               |

### 5.2 Open a Saved application

Step 1: From your main page, select Your Area.

| <b>And States</b> | Mauritius Business Licensing Platform |           |          |        | Search |  |  |
|-------------------|---------------------------------------|-----------|----------|--------|--------|--|--|
| Home              | Your Area                             | Licensing | Search P | ermits | News   |  |  |

Step 2: Select Applications and then Drafts.

| A Home                                                              | Your Area                | Licensing                    | Search  | Permits        | News SAQ's & 1     |
|---------------------------------------------------------------------|--------------------------|------------------------------|---------|----------------|--------------------|
| Dashboard                                                           | A                        | pplications                  | Permits | Alerts         | Payments           |
|                                                                     | u want to view applicati | Applications                 | Drafts  | Public Comme   | ents               |
| ase select the period for which you                                 |                          |                              |         |                |                    |
| ase select the period for which you<br>application Type             | Category                 | Transaction Type             | Stat    | us             | Application Number |
| ase select the period for which you<br>Application Type<br>Select ~ | Category<br>Select       | Transaction Type<br>✓ Select | Stat    | us<br>Select v | Application Number |

**Step 3**: On landing page, a list of all saved applications is displayed.

|                       |                            | Applications                                | Drafts                  | Public Comments          |               |
|-----------------------|----------------------------|---------------------------------------------|-------------------------|--------------------------|---------------|
| ter your applications | Creation Date from         | Creation Date until                         | Last Modified Date from | Last Modified Date until |               |
| Select                | Select a Date              | Select a Date                               | Select a Date           | Select a Date            | Apply Filters |
| pplication Type       | Applicant                  |                                             |                         | Created                  | Last Modifie  |
| Work Permit *         | 52Clizelg8#jtfgjjgadhkfg   | ikasigfkjødgkligs bliktjifangliffjanisfijag | <b>£25k-ðl4</b> ∎vhk    | 28 Sep 2023              | 28 Sep 2023   |
| Work Permit           | EXASDELIMINER              | l,nv                                        |                         | 28 Sep 2023              | 28 Sep 2023   |
| Work Permit           | zstadnihtienkilthideikkinv | mkb                                         |                         | 27 Sep 2023              | 27 Sep 2023   |

**Step 4**: Click on **Work Permit** and then **Open**. You can also delete the saved application by choosing the **delete** button.

| Application Type                                                                                                    | Applicant                                                                  | Created     | Last Modified |
|----------------------------------------------------------------------------------------------------|----------------------------------------------------------------------------|-------------|---------------|
| • Work Permit *                                                                                                    | ቁር፤ ያይነብ ይይቀላይ መንግሥት በ በ አስት በ በ የስራ የ በ የ የ የ የ የ የ የ የ የ የ የ የ የ የ የ የ የ | 28 Sep 2023 | 28 Sep 2023   |
| List of Applicants:<br>No Applicant<br>Documents:<br>- 28/09/2023:<br>test<br>- 28/09/2023:<br>brc_r<br>- 28/09/2023: Busi<br>brc_r<br>- 28/09/2023: Busi | s to be displayed<br>lestnew<br>main<br>ness Registration Card<br>main     |             |               |
| pdf-t                                                                                                    | est                                                                        | Dele        | te Open       |

## 6.0 Additional Information Required

After your application has been assessed at the Ministry level and if discrepancies have been noted, clarifications shall be requested for further processing. You will receive an email notification, requesting to amend required information.

| L Your Area | Licensing    | Search Permi                                  | ts 🔳 News                                                                 | FAQ's & Notices                                                                                                    |
|-------------|--------------|-----------------------------------------------|---------------------------------------------------------------------------|----------------------------------------------------------------------------------------------------|
|             | 1            |                                               |                                                                           |                                                                                                    |
| Арр         | lications    | Permits                                       | Alerts                                                                    | Payments                                                                                                    |
|             |              | •                                             |                                                                           |                                                                                                    |
|             | Applications | Drafts                                        | Public Comments                                                           |                                                                                                    |
|             | Your Area    | Your Area Licensing Applications Applications | Your Area Licensing Search Permi Applications Permits Applications Drafts | Your Area     Licensing     Search Permits     News       Applications     Permits     Alerts       Applications     Drafts     Public Comments |

Step 1: Login on the portal and go to Your Area click on Applications

**Step 2**: Under Applications you will see your application has been **sent back** to you with status **Awaiting Additional Information** in yellow colour.

| Application Type                |             | Category              |     | Transaction Type                | Statu | 3                   | Ą | pplication Number    |                    |
|---------------------------------|-------------|-----------------------|-----|---------------------------------|-------|---------------------|---|----------------------|--------------------|
| Select                          | ~           | Select                | ~   | Select ~                        | S     | elect ~             | - | Insert the applicati | ion number         |
| Submission Date from            |             | Submission Date until |     |                                 |       |                     |   |                      |                    |
| 28/06/2023                      | × 🛗         | 28/09/2023            | × 🛗 | Apply Filters                   | С     | ear filters 🗙       |   |                      |                    |
|                                 |             |                       |     |                                 |       |                     |   |                      |                    |
| Application Type                | Category    | Transaction T         | уре | Status                          | _     | Applicant           |   | Submission Date      | Application Number |
| <ul> <li>Work Permit</li> </ul> | Work Permit | - New New             |     | Awaiting Additional Information |       | TIGER, Sher Khan    |   | 28 Sep 2023          | MOL-WP-2023-229    |
| Work Permit                     | Work Permit | - New New             |     | In Process                      |       | SUBRON, Hansha Devi |   | 25 Sep 2023          | MOL-WP-2023-203    |

Step 3: Click on Work Permit and click on Your action is required button in the yellow box.

| Application Type                | Category           | Transaction Type | Status                                                                                                  | Applicant        | Submission Date | Application Number |
|---------------------------------|--------------------|------------------|----------------------------------------------------------------------------------------------------|------------------|-----------------|--------------------|
| <ul> <li>Work Permit</li> </ul> | Work Permit - New  | New              | Awaiting Additional Information                                                                         | TIGER, Sher Khan | 28 Sep 2023     | MOL-WP-2023-229    |
| Documents:                      |                    |                  | Current Status:                                                                                         |                  |                 |                    |
| - 28/09/2023                    | Passport<br>photo4 | 1                | <ul> <li>1 - Awaiting Vertication</li> <li>2 - Awaiting Additional Information</li> </ul>               |                  |                 |                    |
| - 28/09/2023                    | pass_details       |                  | Your action is required                                                                                 |                  |                 |                    |
| - 28/09/2023                    | test               |                  | Awaiting Processing Fee Poynent     4 - In Process     5 - Awaiting Additional Information              |                  |                 |                    |
| - 28/09/2023                    | test               |                  | 6 - In Process<br>7 - Awaiting Completion of Conditions                                                 |                  |                 |                    |
| - 28/09/2023                    | test               |                  | <ol> <li>Awaiting Payment of Permit Fee</li> <li>Awaiting Issue of Permit</li> <li>Completed</li> </ol> |                  |                 |                    |
| See all docume                  | nts                |                  |                                                                                                    |                  |                 |                    |
|                                 |                    |                  |                                                                                                    | Duplicate        | Grant Access    | Open               |
|                                 |                    |                  |                                                                                                    |                  |                 |                    |

**Step 4**: Your application will be opened. Notes for **amendments** that are required will be displayed on top under Registry Officer's Comment

| Work Permit - Company - New                                                                                    |                                                          |                                                     |  |  |  |  |  |
|----------------------------------------------------------------------------------------------------|----------------------------------------------------------|-----------------------------------------------------|--|--|--|--|--|
| Applicant Name: TIGER, Sher Khan<br>Submission date: 28/09/2023                                                | Application number: MOL-WP-2023-229<br>Effective Date: - | Application Status: Awaiting Additional Information |  |  |  |  |  |
| Registry officer's Comment: Test                                                                               |                                                          |                                                     |  |  |  |  |  |
| Invalid Documents:<br>Latest CSG Receipt with list of local workers<br>Latest 3 months CSG Receipt to be uploa | registered with NPF.<br>ded.                             |                                                     |  |  |  |  |  |
| : Wrong                                                                                                    |                                                          |                                                     |  |  |  |  |  |

**Step 5:** Amend your application accordingly and then click on **Send new info** button.

![](_page_27_Figure_3.jpeg)

**Note:** 'Fill the Form' and 'Upload Document' should be green so that '**send new info'** button is enabled.

## 7.0 Set Aside Application / Cancel Application / Cancel Work Permit

You are requested to strictly comply with the time delay stated in the email for submission of Additional information. Failure to do so, will automatically set aside your application.

| Request                                                  | for Additional Information – Compilation<br>of views                                                                                                    |
|----------------------------------------------------------|----------------------------------------------------------------------------------------------------|
|                                                          | Reference: MOL-WP-2023-11<br>Applicant: BHARATBHAI RAMANBHAI SAPTA                                                                                              |
| Dear SinMadan                                            | n.                                                                                                    |
| Your application<br>following inform                     | with reference MOL-WP-2023-11 is under process and the<br>ation is required for further processing:                                                             |
| send back                                                |                                                                                                    |
| You are hereby<br>notification to pr<br>be set aside wit | given a delay of 10 working days as from the date of issuance of thi<br>ravide the additional information, failing which, your application will<br>hout notice. |
| Please access I<br>edbmauritius.or                       | the NELS platform at <u>https://ga-business.</u><br>g/wps/portal/business.                                                                                      |
| Should you required                                      | uire any further information, please send your queries on <u>helpdesk-</u>                                                                                      |
| Yours faithfully<br>Work Permit D                        | K<br>epartment                                                                                                    |
| DISCLAMER                                                |                                                                                                    |
| Al documentinitations<br>of your applications            | for submitted in the application will be subject to verification/evaluation during the processing                                                               |
| l'hapes accusis (he e-l<br>mformalion,                   | isonaing phaftam <u>https://pais.on.oc.oc/macritics.org/opais.orlaithoarness</u> for further                                                                    |
|                                                          |                                                                                                    |

Note: If you wish to CANCEL an application or a Work permit, contact your scheduling officer.

## 8.0 Effect Payment

Payment can be effected both **manually** and **online**. For manual payment, print your voucher and make payment at the cash counter on **8<sup>th</sup> Floor Victoria House, Port Louis**.

Step 1: Login on portal, go to Your Area, click on Payments

| 🖀 Home 💄 Y                   | 'our Area         | sing 🚺 Searc | h Permits     | E News   | FAQ's & Notices |
|------------------------------|-------------------|--------------|---------------|----------|-----------------|
| Dashboard                    | Applications      | Permits      |               | Alerts   | Payments        |
| Filter your payments         |                   |              |               |          |                 |
| Insert the payment reference | Select            | Start Date   | Select a Date | Apply F  | Filters         |
| Application Number           | Payment Reference | Amount       | Currency      | Status   | Date            |
| MOL-WP-2023-229              | MOL-FEES-2023-101 | 700          | MUR           | Not paid | 28 Sep 2023     |
|                              |                   |              |               |          |                 |
| MOL-WP-2023-203              | MOL-FEES-2023-98  | 700          | MUR           | Paid     | 25 Sep 2023     |

Step 2: Select the application that you need to pay and then click on open button

| Application Number         | Payment Reference | Amount | Currency | Status   | Date        |
|----------------------------|-------------------|--------|----------|----------|-------------|
| MOL-WP-2023-229            | MOL-FEES-2023-101 | 700    | MUR      | Not paid | 28 Sep 2023 |
| MOL-WP-2023-203            | MOL-FEES-2023-98  | 700    | MUR      | Paid     | 25 Sep 2023 |
| MOL-WP-2023-202            | MOL-FEES-2023-97  | 700    | MUR      | Paid     | 25 Sep 2023 |
| MOL-WP-2023-204            | MOL-FEES-2023-96  | 700    | MUR      | Paid     | 25 Sep 2023 |
| First Previous 1 Next Last |                   |        |          |          | Open        |

**Step 3:** On landing page, click on **option 1** to make **e-payment** else choose **option 2** to download voucher for **cash payment** or by **bank cheque**.

| Dashboard                                                                                    | Applications      | Permits               | Alerts | Payments |
|----------------------------------------------------------------------------------------------|-------------------|-----------------------|--------|----------|
| Application - Work                                                                           | Permit            |                       |        |          |
| Applicant: TIGER, Sher Khan                                                                  |                   |                       |        |          |
| Number: MOL-WP-2023-229                                                                      | Type: Work Permit |                       |        |          |
| Payment                                                                                      |                   |                       |        |          |
| Payment Advice: Processing Fee                                                               | Date: 28 Sep 2023 | Date: 28 Sep 2023     |        |          |
| Payment Reference: MOL-FEES-2023-101                                                         | Total Amount: 700 | Total Amount: 700 MUR |        |          |
| Payment Comment:                                                                             | Status: Not paid  | Status: Not paid      |        |          |
| Payment Options                                                                              |                   |                       |        |          |
| Option 1 - Click here to pay by Credit Card<br>Option 2 - Download the voucher for other pay | ment methods HERE |                       |        | Back     |

## 9.0 Duplicate Application

If your application has been set aside / rejected or for any other purpose, you need to submit a fresh application.

**Step 1:** Login on portal, under **Your Area**, click on **Work Permit** and then choose **Duplicate** button.

![](_page_30_Picture_3.jpeg)

**Note**: All the details of the previous application shall be prefilled. However, you will have to **upload all documents** again.